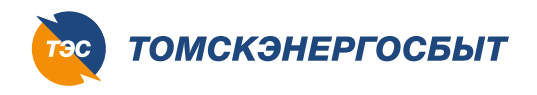

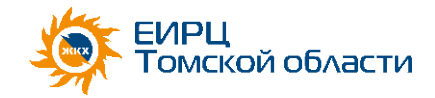

(3822) 75-00-75

Единый номер контакт-центра

#### **Регистрация**

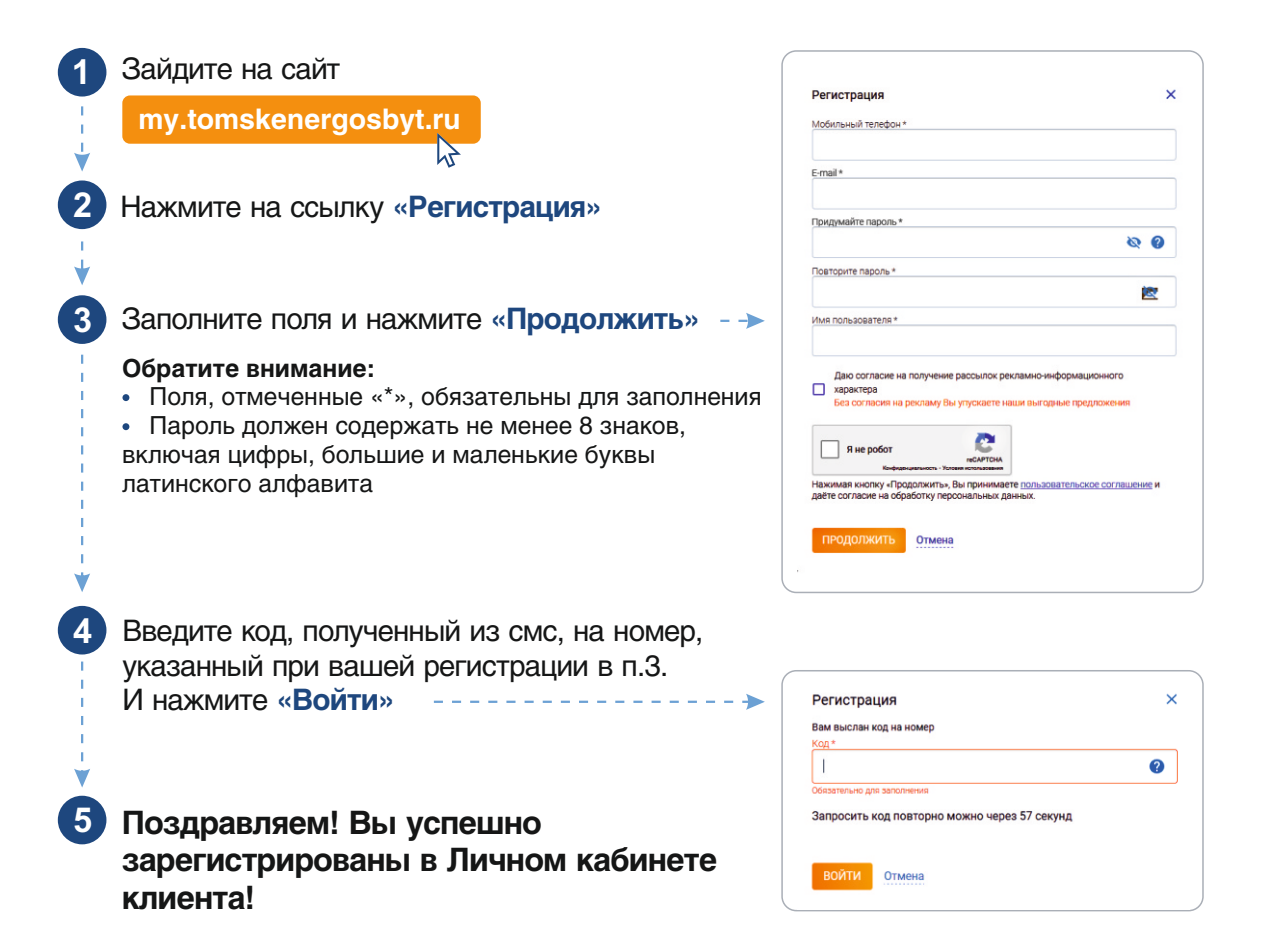

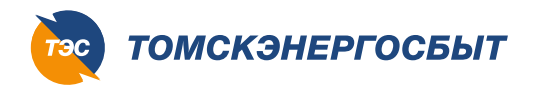

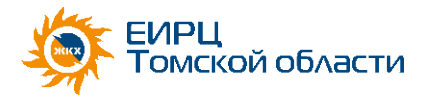

#### Вход в Личный кабинет клиента

(3822) **75-00-75** Единый номер контакт-центра

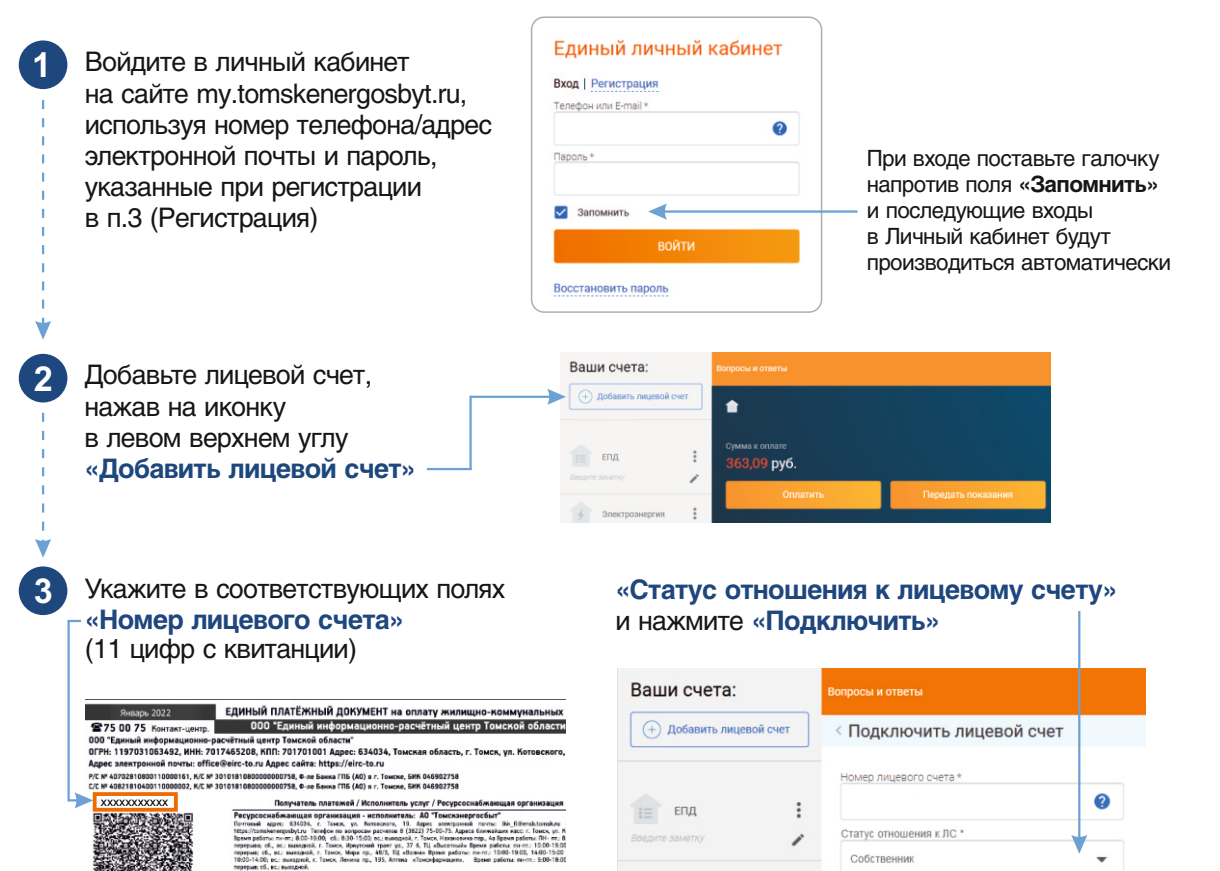

Электроэнергия

Ресурсоснабжающая организация - исполнитель: АО "ТонскРТС" Потовый црес БМ450, г. Танск, нер. Нохонения, д. 44 Адеес электринай личны: «Шсебітельнікали Адеес сейна Телара па потраки рактита 75-00-75, Аррес Конкайник нако пер. Накалони 44, чася рабеты па: «Побителона, 10, чася работы па: «П. 57, П. с. 93, 2-13. Вышайся (убота всоронения.

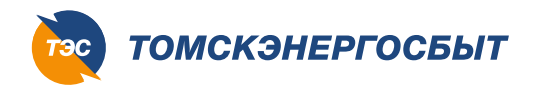

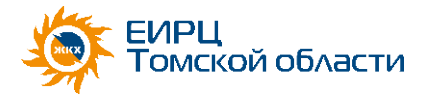

### Вход в Личный кабинет клиента

(3822) **75-00-75** Единый номер контакт-центра

| 4 | Ответьте на один из контрольных в                                                                                                    | вопросов и нажмите «Подтвердить»                                                                                                    |
|---|----------------------------------------------------------------------------------------------------|----------------------------------------------------------------------------------------------------|
|   | <ul> <li>а) Ответ на контрольный вопрос</li> <li>«Введите код для добавления</li> <li>договора в ЛКК, указанный</li> <li>в квитанции» можно найти</li> </ul>                                                                                                    | б) Ответ на контрольный вопрос<br>«Введите сумму «ВСЕГО К ОПЛАТЕ»<br>из квитанции с точностью до копеек»<br>п находится в квитанции около QR-кода                                                                                                    |
|   | В Правом верхнем углу закрытой —<br>части квитанции<br>единый платежный документ на оплату жилищно-коммунальны                                                                                                    | Вивари 2022     Единый платёжный документ на оплату жилищио-коммуналь     275 00 75 Конталт-цинтр.     000 "Единый информационно-расчётный центр Тонской обя     000 "Единый информационно-расчётный центр Тонской обя     000" Таринай информационно-расчётный центр Тонской обя     00" Таринай информационно-расчётный центр Тонской обя     00" Таринай информационно-расчётный центр Тонской обя     00" Старинай информационно-расчётный центр Тонской обя     00" Старинай информационно-расчётный центр Тонской обя     00" Старинай информационно-расчётный центр Тонской обя     00" Старинай информационно-расчётный центр Тонской обя     00" Старинай информационно-расчётный центр Тонской обя     00" Старинай информационно-расчётный центр Тонской обя     00" Старинай информационно-расчётный центр Тонской обя     00" Старинай информационно-расчётный центр Тонской обя     00" Старинай информационно-расчётный центр Тонской обя     00" Старинай информационно-расчётный центр Тонской обя     00" Старинай информационно-расчётный информационно-расчётный центр Тонской обя     00" Старинай информационно-расчётный информационно-расчётный центр Тонской обя     00" Старинай информационно-расчётный информационно-расчётный центр Тонской обя     00" Старинай информационно-расчётный информационно-расчётный центр Тонской обя     00" Старинай информационно-расчётный информационно-расчётный информационно-расчётный информационно-расчётный информационно-расчётный     00" Старинай информационно-расчётный информационно-расчётный     00" Старинай информационно-расчётный     00" Старинай информационно-расчётный информации     00" Старинай информационно-расчётный     00" Старинай информационно-расчётный     00" Старинай     00" Старинай информации     00" Старинай информации     00" Старинай информации     00" Старинай     00" Старинай     00" Старинай     00" Старинай     00" Старинай     00" Старинай     00" Старинай     00" Старинай     00" Старинай     00" Старинай     00" Старинай     00" Старинай     00" Старинай     00" Старинай     00" Ста                   |
|   | ич Код для добавления договора в /<br>с. Томское, ул. Томская, д.1, кв. 11<br>ол. коман: 3, Общая плоцадь жимак и нежилых помещений (5об): 2652.86, Площадь: общего мущества дог                                                                                                    | Dr /KK: 010101     CC V 4027.1100020020027, KC V 310110100200000027, KC V 410400273     Dr /KK: 010101     Dococcoccoccoccoccoccoccoccoccoccoccocco                                                                                                    |
| 1 | не услуги<br>профила назвала Сладениса у<br>пробла проблавание<br>пробла проблавание<br>пробла проблавание<br>проблавание<br>проблава | Protest stream<br>ignorial<br>profil         The stream<br>ignorial<br>profil         The stream<br>ignorignorial<br>profil         The stream<br>ignorial<br>profil                                                                                                    |
|   |                                                                                                    | ИТОГО К оплате:<br>жа: Тожнов вредста<br>фат 773.73 руб.<br>Ум. Тожнов вредста<br>773.73 руб.<br>Ум. Тожнов вредста<br>и от вересание и полнати и полнати и п |

После этого можно совершать по вашему лицевому счету все необходимые действия: оплата, передача показаний, формирование квитанции

Переход на получение электронной квитанции. В правом верхнем углу Личного кабинета нажмите на галочку и далее нажимаем «Профиль»

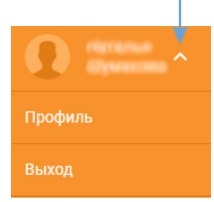

Вы переместились в профиль пользователя Личного кабинета, где в пункте «Получение счета по e-mail» поставьте точку под e-mail и со следующего месяца вы будете получать электронную квитанцию на почту, указанную при регистрации в Личном кабинете.

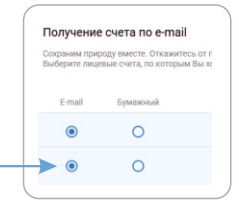

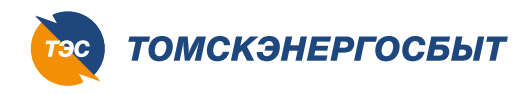

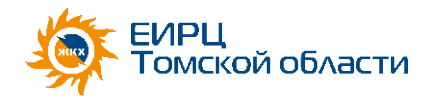

# РЕГИСТРИРУЙТЕСЬ В ЛИЧНОМ КАБИНЕТЕ КЛИЕНТА

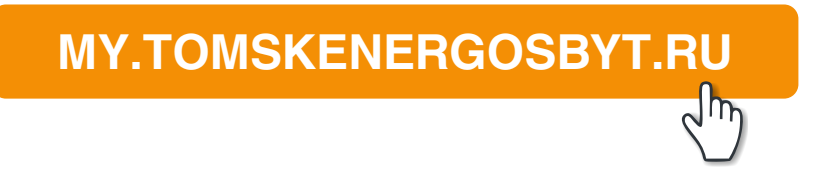

## БУДЬТЕ С НАМИ В ОНЛАЙН!

Единый номер контакт-центра (3822) **75-00-75**